## Judge Debra Bindseil

JUSTICE OF THE PEACE, PRECINCT FOUR BURNET COUNTY, TEXAS 810 Steve Hawkins Parkway #4 Marble Falls, TX 78654

OFFICE: (830)798-3205

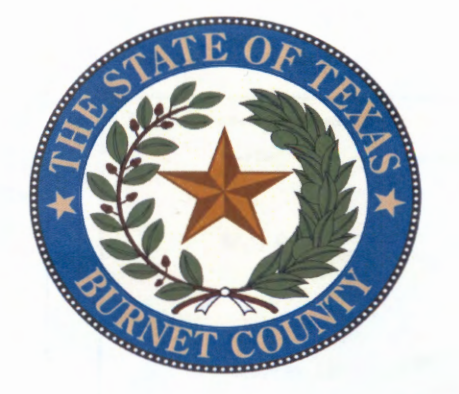

This guide provides step-by-step instructions for joining a Court Remote Hearing via Zoom. Use one of the three options below: 1) Use the Zoom App; 2) Use your web browser; or 3) Call-in.

Please have the meeting information and your telephone with you at all times during the meeting. In the case of a technical difficulty or disconnection, promptly call in to the meeting using your telephone and the call-in number. See option #3 for call in instructions.

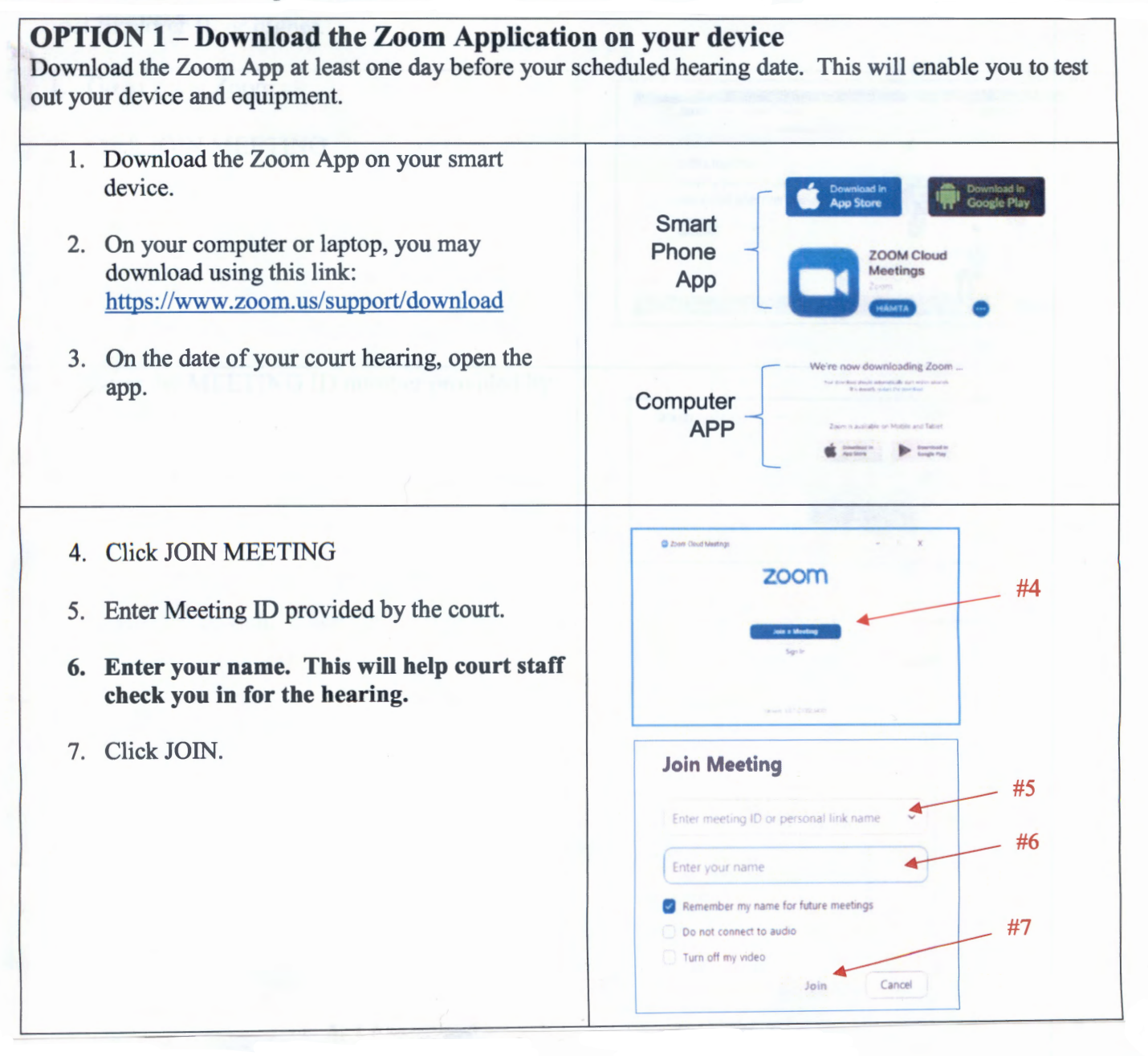

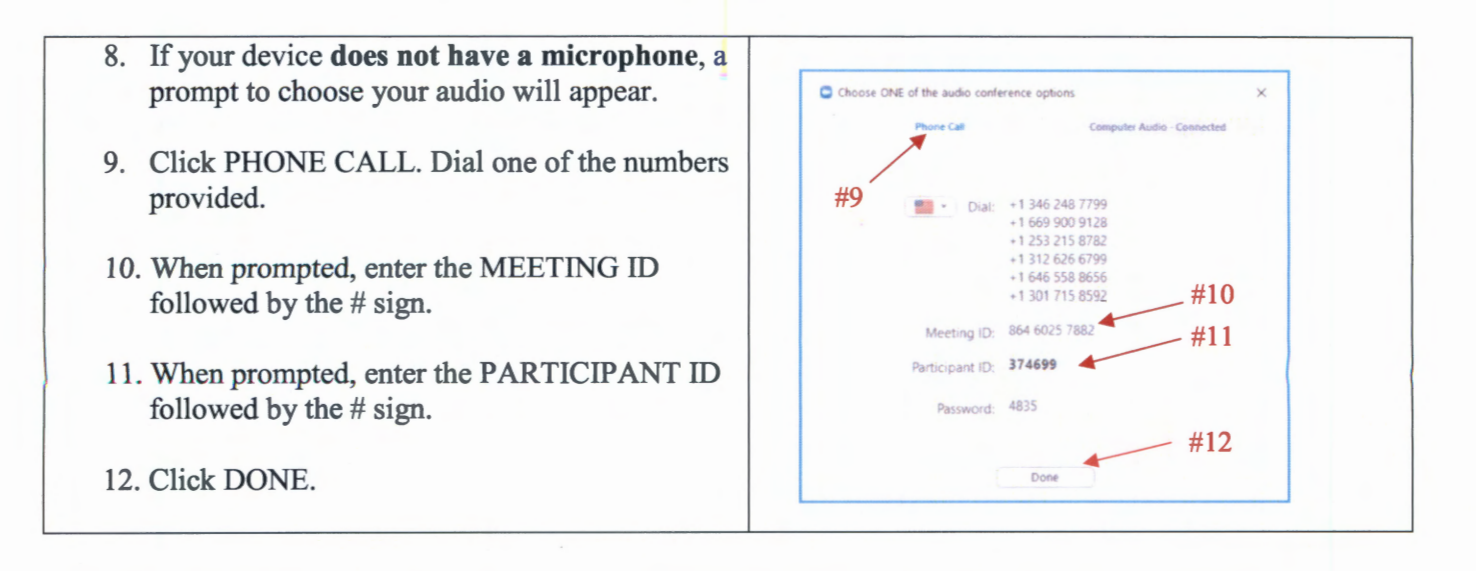

## **OPTION 2 - Join using the desktop client.** No downloading of the Zoom App.

You may use any browser: Use any of the following web browsers: Chrome, Firefox, Microsoft Edge, Safari, Internet Explorer 10 or higher.

| <ol> <li>Go to <u>www.Zoom.us</u></li> <li>Click JOIN MEETING</li> </ol>                        | 2001 and and and and and and and and and and                   |
|-------------------------------------------------------------------------------------------------|----------------------------------------------------------------|
| <ol> <li>Enter the MEETING ID number provided by<br/>the court.</li> <li>Click JOIN.</li> </ol> | ZOOM                                                           |
| 5. Zoom will launch. Click OPEN ZOOM.                                                           | Piezae: da.4 Open Zoon Meetings if your see the system dialog. |

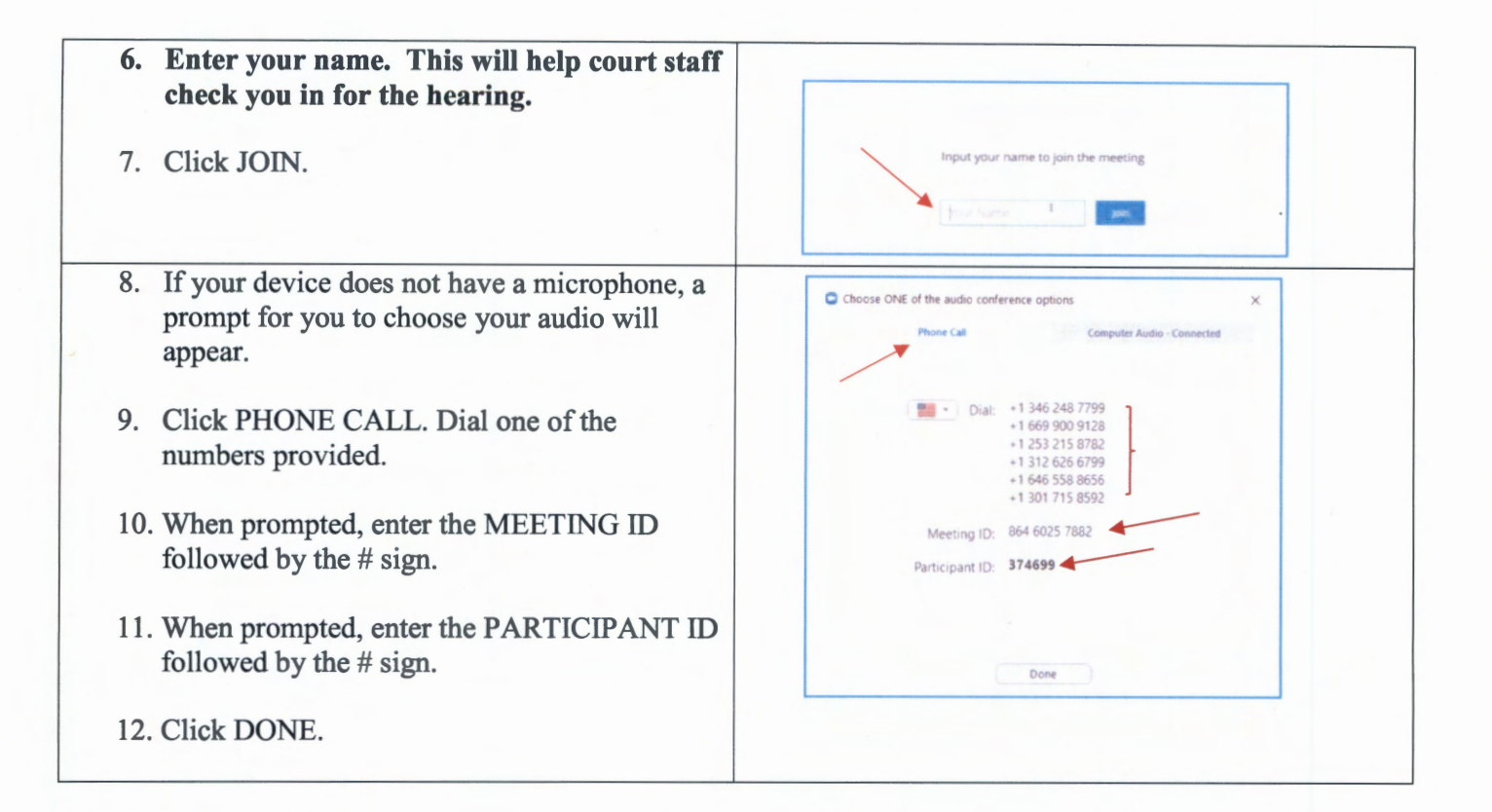

## **OPTION 3 – Join by phone**

You may join a court remote hearing if you do not have access to a computer, laptop or mobile device or internet. You may call in using a land line phone or a cell phone.

| 1. | Dial the phone number provided by the court in your hearing notice.                                                                                |                            |  |
|----|----------------------------------------------------------------------------------------------------|----------------------------|--|
| 2. | Key in the MEETING ID provided by the<br>court. This is a 10 digit number. Press the #<br>key.                                                     |                            |  |
| 3. | You will be prompted to enter your<br>Participant ID number. If you do not have<br>one, press the # key.                                           |                            |  |
| 4. | Please identify yourself by name when<br>prompted by court staff. This will help<br>court staff check you in for the hearing.                      |                            |  |
| 5. | To mute yourself press *6 on your key pad.                                                                                                    | (4) (5) (6)<br>(7) (8) (9) |  |
| 6. | To get the court's attention during the<br>hearing, press *9 on your key pad. This will<br>be seen as a raised hand on the Zoom web<br>conference. | * 0 #<br>&                 |  |